## QuantSeq hands-on tutorial using Chipster: From count table to differentially expressed genes

Eija Korpelainen and Maria Lehtivaara, CSC - IT Center for Science, chipster@csc.fi

In this tutorial you perform differential expression analysis using QuantSeq FWD UMI 3' RNA-seq data. The data is a small subset of samples from the experiment by Porrit et al (Arteriosclerosis, Thrombosis, and Vascular Biology. 2020;40:802–818) where they studied the role of IL-1 in the Kawasaki Disease (KD). They used Lactobacillus casei cell wall extract (LCWE) to induce a mouse model of KD, and then treated some samples with the IL-1 receptor antagonist Anakinra. Your job is to **find out which genes changed their expression in response to the Anakinra treatment**.

The full dataset is available in GEO, accession GSE141072. The subset used here consists of 6 male samples: -3 samples treated with LCWE only (samples marked with L)

-3 samples treated with LCWE and Anakinra (samples marked with LA)

We have already perfomed the following analysis steps for you, but they are still described here (steps 1-11) so that you can use this document as a guide when analyzing your own data later. -check the read quality -remove UMIs and TATA from reads and store UMIs in read names -remove polyA read-through, adapters and low quality ends -check the strandedness of the data -align reads to genome -remove PCR duplicates -count reads per genes -combine the count files in one table and describe the experimental setup using the phenodata file

## You can start from step 12 and learn how to

-peform experiment level QC -detect differentially expressed (DE) genes -annotate DE genes -make a heatmap -perform pathway analysis

#### 1. Start Chipster and open a session

Go to **https://chipster.rahtiapp.fi/** and **Log in** using your HAKA (=university) account.

Go down to **Training sessions** and select **course\_QuantSeq\_KawasakiDisease\_6samples**. This session has six FASTQ files, one for each sample. Save your own copy of the session: go to the **Session info** section, click the **three dots** by the session name, select **Save a copy**, and give your session a new name.

# 2. Check the quality of reads with MultiQC

Select all the FASTQ files and the tool **Quality control / Read quality with MultiQC for many FASTQ files** and click **Run Tool (1 job)**. Select the resulting **multiqc\_report.html** and click **Open in tab**. -How many reads are there in each file and how long are they (configure columns in General Statistics part)? -Are there a lot of duplicate reads?

-Is the base quality good all along the reads?

-Is the base distribution random in the beginning of the reads?

-Do the reads have adapters left?

# 3. Remove TATA and store UMIs in read names

Select all the FASTQ files and run the tool **Preprocessing / Extract UMIs from QuantSeq reads** so that you set **Create log file = yes**. When the result files arrive, inspect the log file of sample ML1. -How many reads had TATA in positions 7-10 and were therefore processed and kept? <u>4. Check with MultiQC that TATA and UMI were removed</u>
Select all the **extracted** FASTQ files and run the **MultiQC tool** again.
-How long are the reads now?
-Is the TATA motif gone?

<u>5. Remove polyA read-through, adapters and low-quality ends</u>
Select all the **extracted** FASTQ files and run the tool **Preprocessing / Trim QuantSeq reads using BBDuk** so that you set **Create log file = yes**. When the result files arrive, inspect the log file of sample ML1.
-What percentage of reads contained adapters or polyA?
-What is the length of the reads now? Are all the reads the same length?
-How many reads were removed and why?

<u>6. Check with MultiQC that polyA read-through and adapters were removed</u>
Select all the **trimmed** FASTQ files and run the **MultiQC tool** again.
-How long are the reads now?
-Are the adapters gone?
-Is there less A in the reads towards the ends (is the plot "Per Base Sequence Content" less green towards the end than before)?

7. Check the strandedness of the reads

Select **ML1\_extracted\_trimmed.fq.gz** and run the tool **Quality control / RNA-seq strandedness inference** so that you set **Organism = Homo\_sapiens.GRCh38.95**. Open the resulting **experiment\_data.txt**.

-Is the data stranded? Mark down the parameters for HTSeq.

8. Align reads to reference genome using STAR

Select all the **trimmed** FASTQ files and the tool **Alignment / STAR for single end reads**. Set the parameters as described below and click **Run tool for each file (6 jobs)**.

Genome = Mus\_musculus.GRCm38.95 Maximum alignments per read = 20 Maximum mismatches per alignment = 999 Mismatch ratio = 0.1 Minimum intron size = 20 Maximum intron size = 1000000 Maximum gap between two mates = 1000000 When the results arrive, check the log\_final.txt of sample ML1. -What percentage of reads mapped uniquely? -What percentage of reads mapped to multiple loci?

Inspect the contents a BAM file: Select **ML1\_extracted.bam** and run the tool **Utilities / Create a preview for BAM**. Open the result file **ML1\_extracted.prev.sam**.

-Can you see the UMIs in read names? Do there seem to be PCR duplicates? -Can you see short reads?

<u>9. Remove PCR duplicates</u> Select all the **BAM** files and run the tool **Preprocessing / Deduplicate aligned QuantSeq reads**.

You can run the tool **Utilities / Create a preview for BAM** again for **ML1\_extracted\_deduplicated.bam**. -Are the PCR duplicates gone?

#### 10. Count reads per genes using HTSeq

Select all the **deduplicated BAM** files and the tool **RNA-seq / Count aligned reads per genes with HTSeq**. Make sure that the parameters are set correctly for your data:

### Reference organism = Mus\_musculus.GRCm38.95

Does the BAM file contain paired-end data = no

Is the data stranded and how = yes in HTSeq

Run the tool by clicking **Run for each file (6 jobs)**.

-Inspect **ML1.tsv**. Can you find genes with counts?

-Check in htseq-count-info.txt how many alignments were not counted for any gene and why?

11. Create a count table and description file for the experiment

Select **all the tsv files** containing the read counts, and the tool **Utilities / Define NGS experiment**. Set the parameters **Does your data contain genomic coordinates** = **yes** and **Count column** = **count**. Run the tool by clicking **Run tool (one job)**.

In the resulting **phenodata.tsv** file, fill in the **group** column: enter **1** for the L samples and **2** for the LA (Anakinra-treated) samples.

12. START HERE: Check the experiment level quality with PCA

Select the file **ngs-data-table.tsv** and run the tool **Quality Control / PCA and heatmap of samples with DESeq2**.

-Do the sample groups separate along the principal component 1? How much variance does this PC explain?

13. Detect differentially expressed genes with DESeq2

Select the file **ngs-data-table.tsv** and run the tool **RNA-seq / Differential expression using DESeq2**. -How many differentially expressed genes are detected (check the number of rows in de-list-deseq2.tsv)?

14. Retrieve the top 50 differentially expressed genes

Select the file **de-list-deseq2.tsv** and run the tool **Utilities / Modify text** by setting the parameters as follows:

Operation = Select a set of rows from the file First row to select = 1 Last row to select = 51 Input file format = Table

15. Visualize the top 50 differentially expressed genes in a heatmap

Select the file **selected.tsv** and **ngs-data-table.tsv** and run the tool **RNA-seq / Heatmap for RNA-seq results** and make sure that the input files have been correctly assigned. -Are these genes up- or down-regulated by the Anakinra treatment?

16. Annotate the top 50 differentially expressed genes

Select the file **selected.tsv** and run the tool **Utilities / Annotate Ensembl identifiers**. -Do you see muscle-related genes in the result list?

17. Perform pathway analysis on the gene list

Select the file **annotated.tsv** and run the tool **RNA-seq / Hypergeometric test for ConsensusPathDB** so that you set **Organism = mouse**.

Inspect the result file **cpdb-pathways.html**. What pathway is statistically most significantly enriched in this list of genes?